# doovifi La domotique simplifiée

/

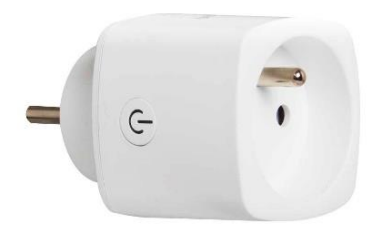

## PRISE CONNECTÉE AVEC COMPTEUR DE CONSOMMATION

DWF-0101FR

Timer autonome intégré Complément pour la version livrée après 20 Avril 2021 en fin de la notice (page 11, Annexe A)

2Version 2.3 - 2021

#### PRINCIPE DE FONCTIONNEMENT D'UN MODULE WIFI

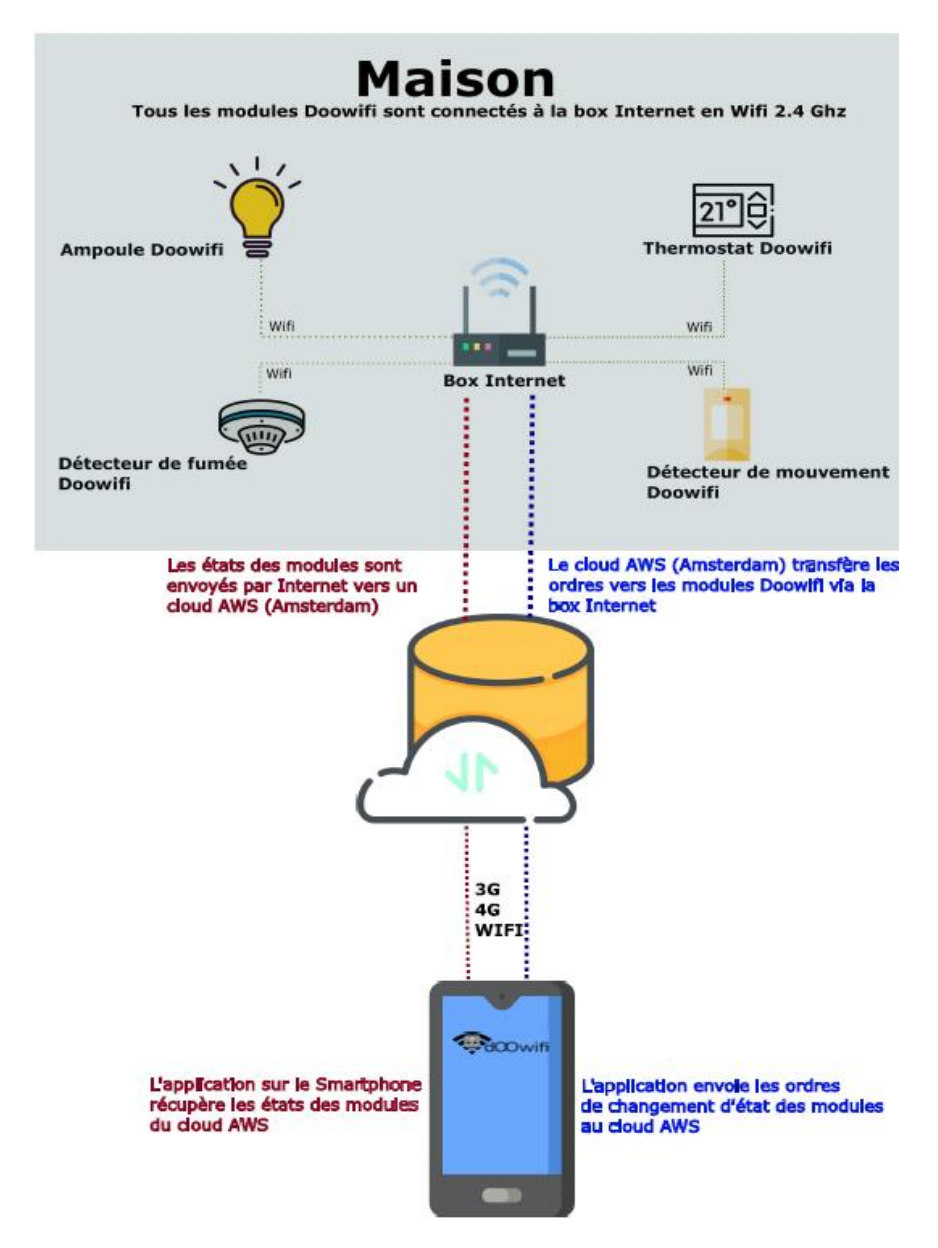

## <u>ÉTAPE 1 :</u> DISSOCIER LES FRÉQUENCES WIFI DE LA BOX INTERNET

Les modules Wifi utilisent le réseau 2,4 Ghz pour obtenir une longue portée entre le module et la box Internet.

Pendant l'installation du module, votre téléphone doit être connecté en WIFI à votre box Internet sur la fréquence de 2,4 GHz.

La plupart des box Internet émettent le Wifi avec une fréquence mixte de 2,4 Ghz et 5,8 Ghz. Vous devez dissocier ces 2 fréquences. L'opération est très facile, suivez la procédure indiquée par votre fournisseur ou demander l'aide à votre fournisseur d'internet. Cliquez sur le nom de votre box Internet afin d'avoir un guide de paramétrage sur l'internet.

Livebox 3 Livebox 4 Freebox Bbox Sfr

Vous avez aussi la possibilité d'acheter un point d'accès Doowifi. Vous n'avez plus besoin de dissocier les fréquences de votre box internet.

Passez à l'étape suivante uniquement si vous avez réussi à dissocier les 2 fréquences Wifi et que votre téléphone soit connecté en Wifi 2,4 Ghz.

**ASTUCE :** Si vous changez la box Internet, configurez le Wifi 2,4 Ghz de la nouvelle box avec le même nom (SSID) et le même mot de passe que l'ancienne box, les modules Doowifi se reconnecteront automatiquement à la nouvelle box.

## ÉTAPE 2 : TÉLÉCHARGER L'APPLICATION

Si vous utilisez déjà une application Smart Life, Tuya Smart, Konyks, Nedis ou une application compatible avec la technologie Tuya, passez à l'étape 3.

Sinon, téléchargez l'application Smart Life sur App store ou sur Play Store.

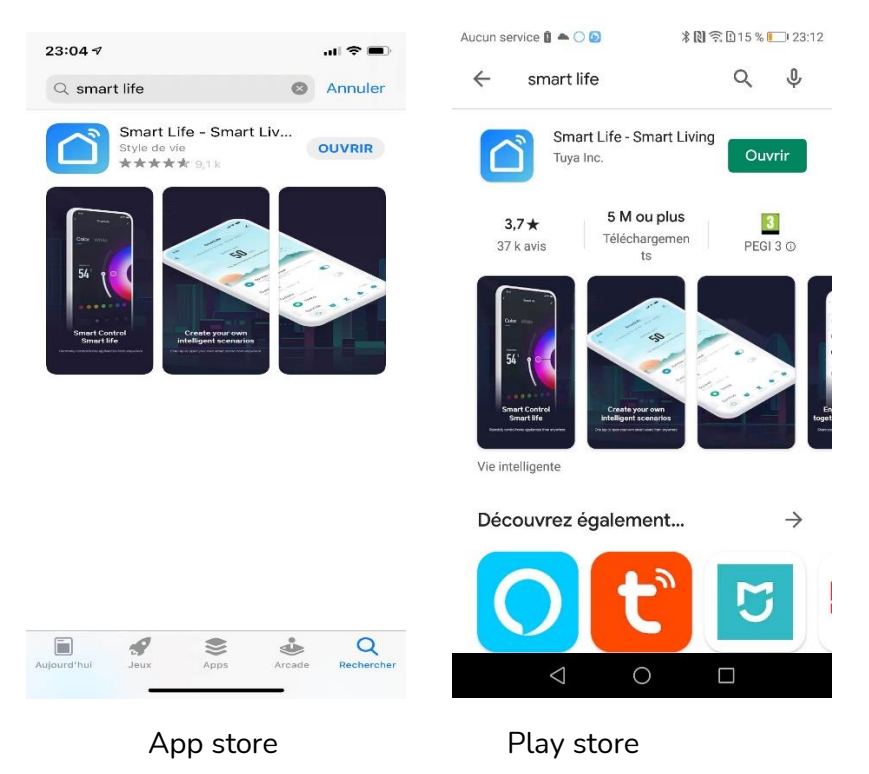

Après l'installation, Cliquez sur Enregistrer pour créer votre compte.

#### ÉTAPE 3 : OUVRIR L'APPLICATION

Lancer l'application Smart Life ou votre application habituelle

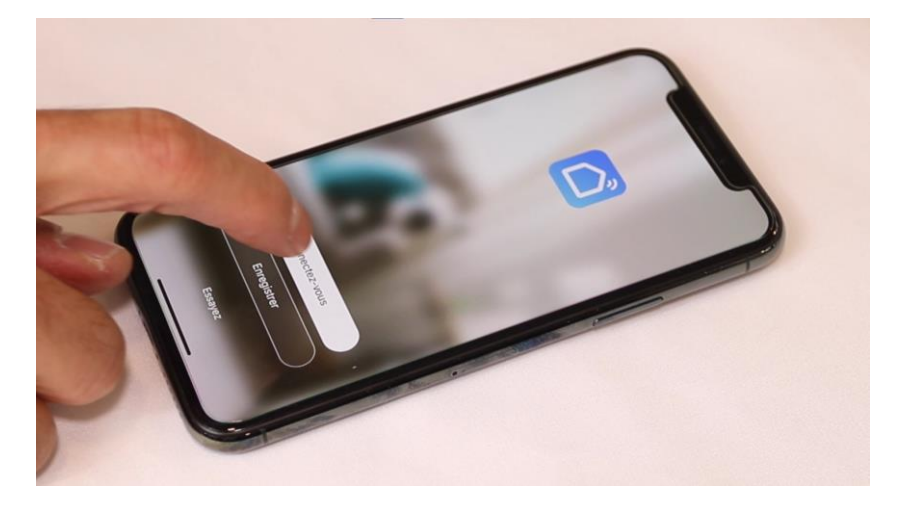

Identifiez-vous avec votre adresse email et le mot de passe que vous avez créé puis cliquez sur Se Connecter

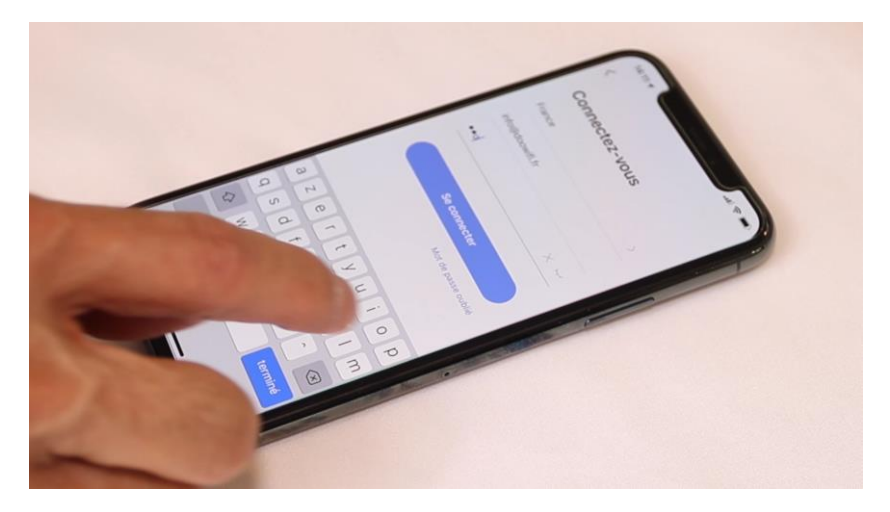

#### ÉTAPE 4 : METTRE LA PRISE EN MODE D'APPAIRAGE

Connectez la prise sur une prise murale, le bouton doit clignoter rapidement en bleue. S'il ne clignote pas ou s'il clignote lentement, appuyez sur le bouton jusqu'au clignotement rapide du bouton puis relâcher le bouton.

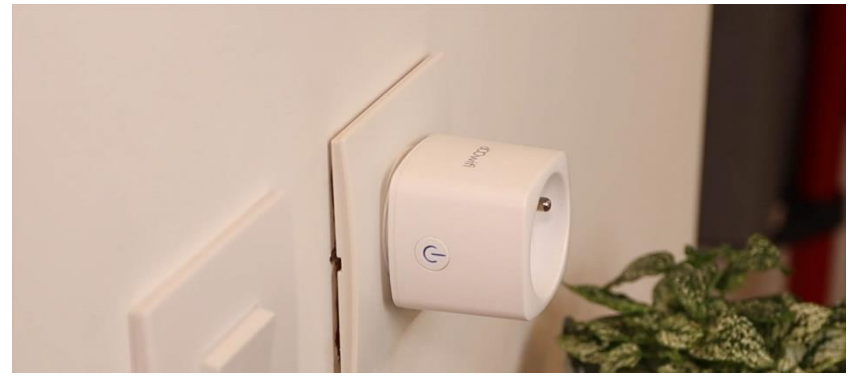

Cliquez sur Ajouter

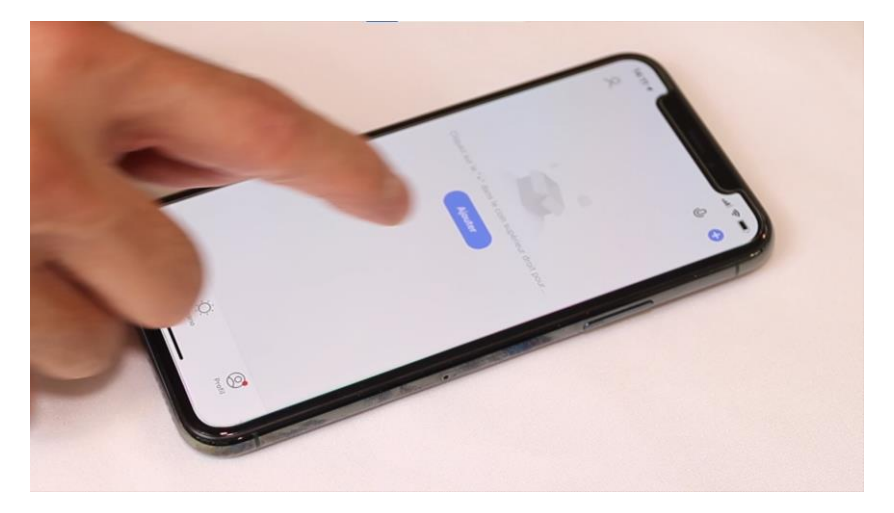

#### ÉTAPE 5 : APPAIRAGE AVEC L'APPLICATION

#### Cliquez sur l'icône Prise (Wi-Fi) dans l'onglet Electricien

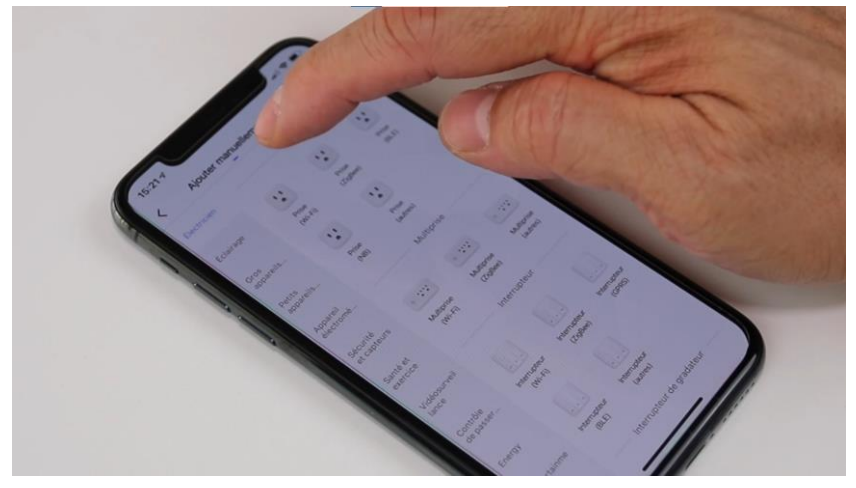

Votre téléphone est déjà connecté en Wifi 2.4 Ghz (Etape 1). Tapez le mot de passe de votre réseau Wifi puis cliquez sur Suivant

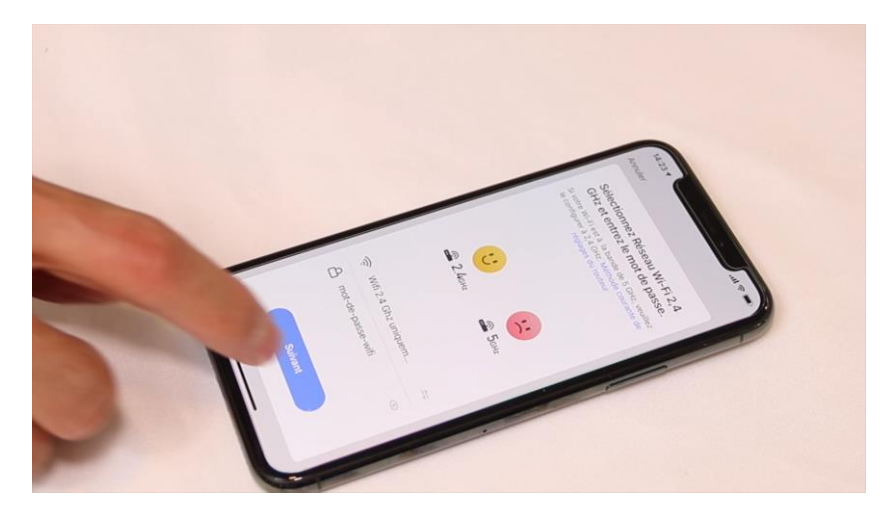

#### Cliquez encore sur Suivant

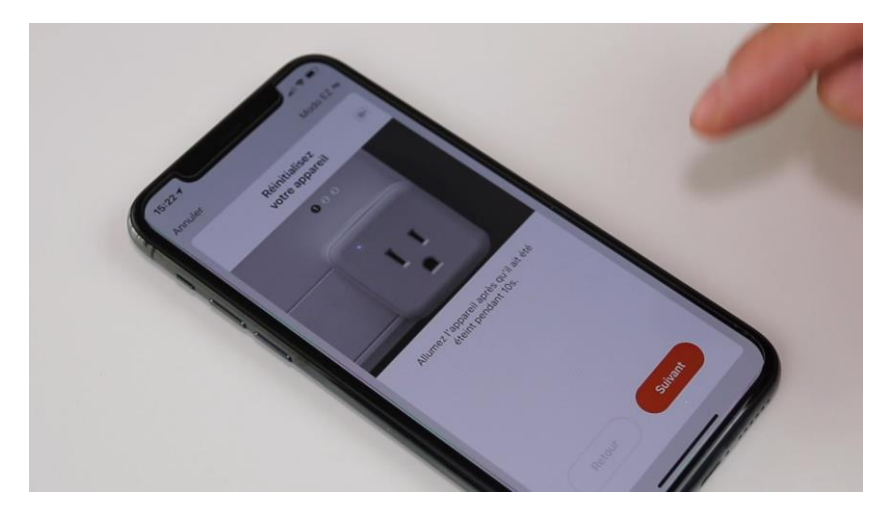

Cliquez encore sur Suivant

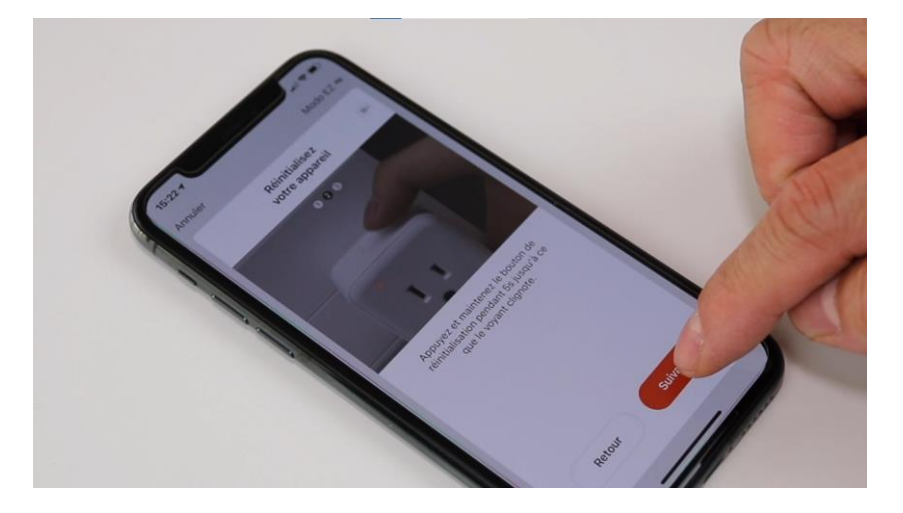

#### Cliquez sur la ligne Voyant de confirmation

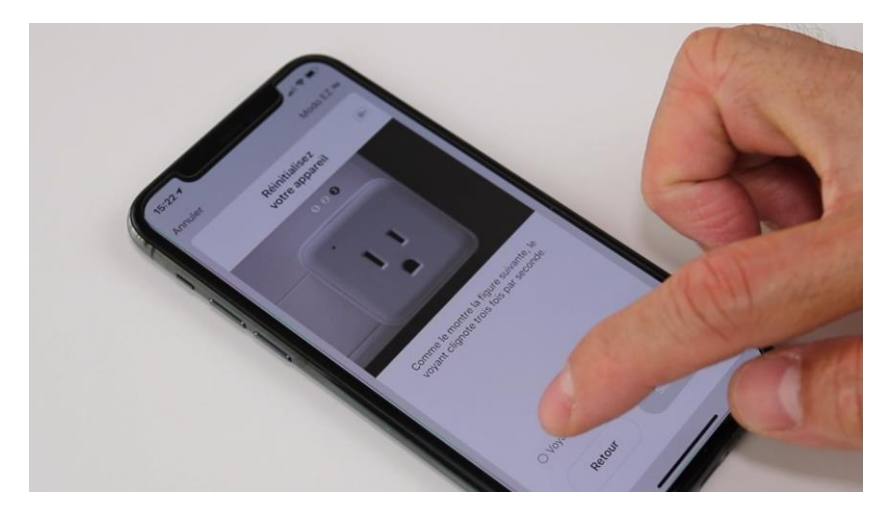

Cliquez sur Suivant

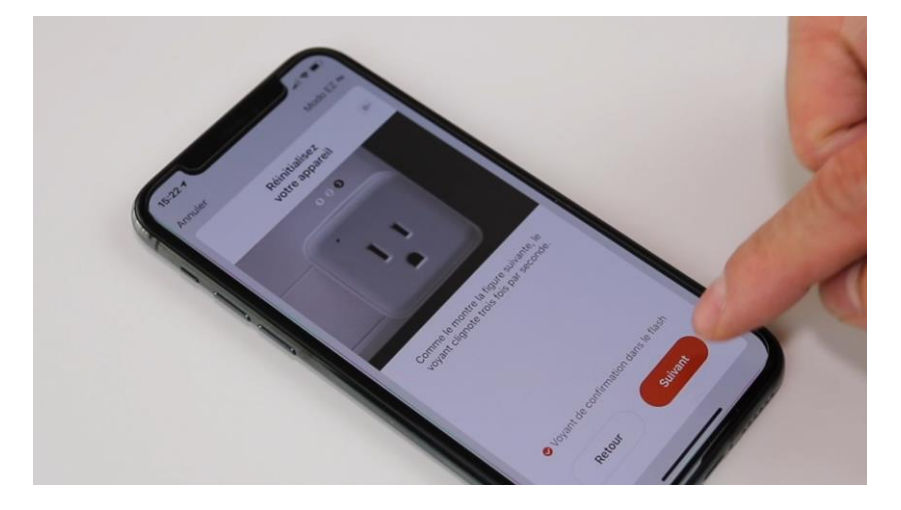

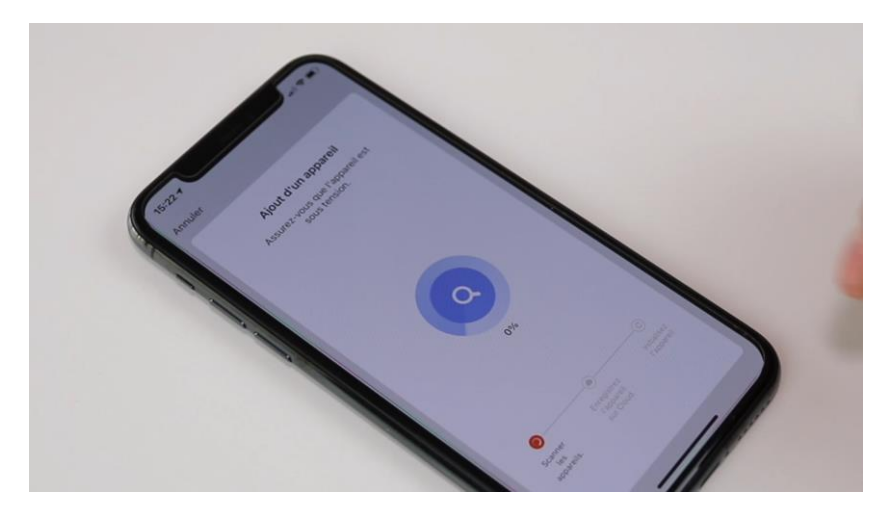

L'application recherche la prise connectée sur le réseau Wifi

Cette opération dure entre 20 secondes et 2 minutes.

L'application vous annoncera « Terminé » à la fin de la procédure.

FÉLICITATION !

VOUS POUVEZ CONTRÔLER VOTRE PRISE PAR VOTRE SMARTPHONE.

POUR CONTRÔLER À LA VOIX AVEC AMAZON ALEXA OU GOOGLE ASSISTANT, VEUILLEZ CONSULTER LA NOTICE DE AMAZON ALEXA ET GOOGLE POUR AJOUTER SMART LIFE DANS LES SERVICES ASSOCIÉS. Si la prise a été livrée après le 20 Avril 2021, vous avez le mode d'appairage par Bluetooth. Pour utiliser ce mode, activez le Bluetooth dans votre téléphone.

**Exécutez les étapes 1, 2, 3 et 4**, la prise va être détectée et affichée à l'écran.

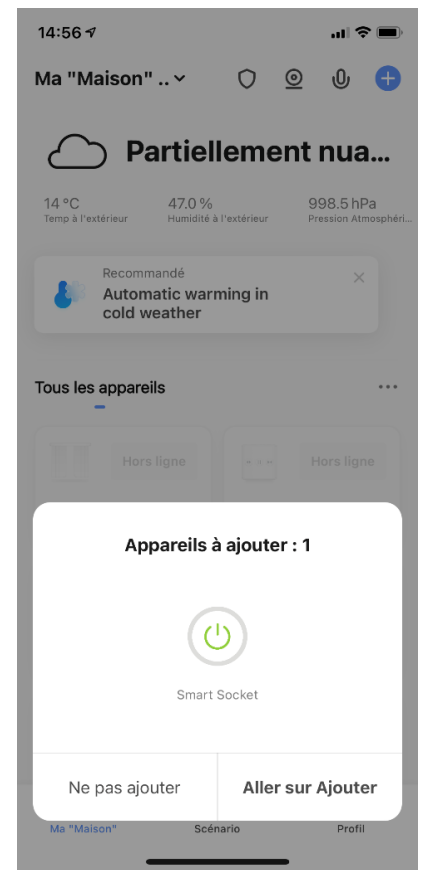

Cliquez sur « Aller sur Ajouter »

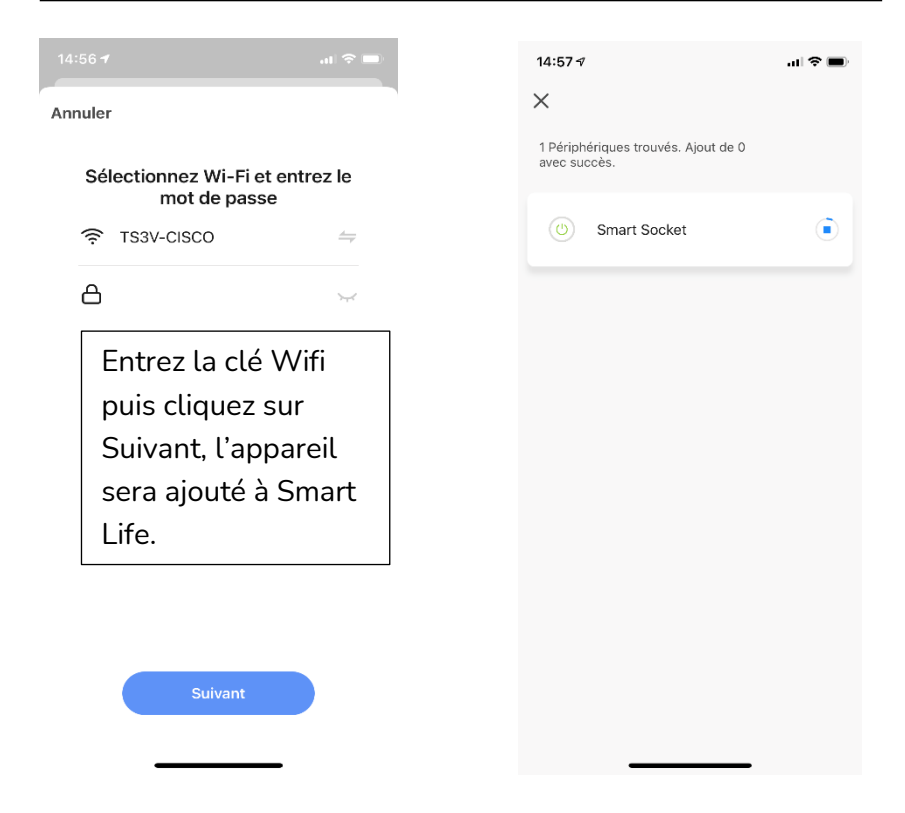

<u>Note :</u> votre téléphone doit être connecté au réseau Wifi de 2,4 Ghz pendant l'appairage. Date d'achat : Compte Smart Life :

Note :

## docvifi La domotique simplifiée

08 957 959 00 (40 centimes / minute)

Info@doowifi.fr

DOOWIFI.FR 46, AVENUE DE SEGUR - 75015 PARIS